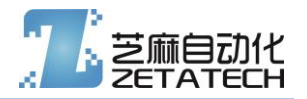

# 触摸屏熔融指数试验机控制器

Z083MF(H)

带 U 盘支持的小型触摸屏熔融指数试验机控制器

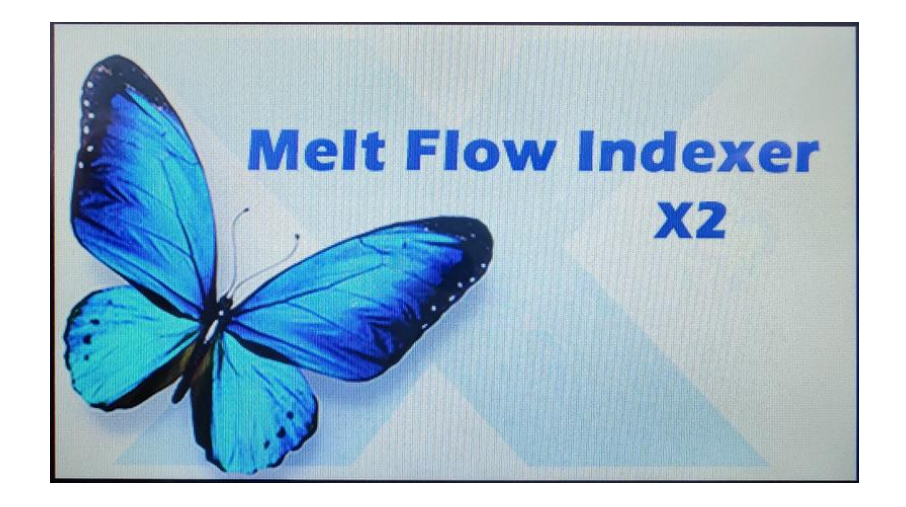

斜视角度照片

- 超高性能 32 位 480MHz 高速处理器 ARM Cortex-M7 内核。
- 4.3 寸全彩液晶触摸屏。
- 人性化人机交互界面。
- 宽输入工作电压,过流过压保护。
- 微型打印机快速输出报告。
- 支持 U 盘文件输出。
- 支持 U 盘系统升级。
- 质量法模式测试,和体积法模式测试(编码器),具有熔融密度功能。
- 双路 PID, 双路温控, 两路独立。
- 板载 2A 步进电机驱动

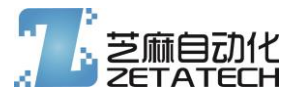

电气安全警告: 电气安全警告: 15-18V AC / 18-24V DC 25W, 切勿直接接 220V 电源

#### 本手册主要介绍本设备有关的结构原理、设备安装、操作方法以及安全注意事项等方面的知识。

特别提示:有时为了提高设备的性能,我们会对电气控制部分或机械部分作一些改动,这样可能会产生操作 系统与使用指南在某些细节上不一致的情况。在此声明:您所购买试验机随机配备的说明书以该试验机实际配备 为准。在编写本手册时,我们难免有错误和疏漏之处,请多加包涵并热情欢迎您提出宝贵意见或建议。

本手册的内容如有变动, 恕不另行通知。

★特别声明:根据客户具体要求不同,具体配置见装箱单。

本说明书不能作为向本公司提出任何要求的依据。

本说明书的解释权在本公司。

版本更替与所有权:

版本 1.00

2021-09-19

无锡芝麻自动化科技有限公司 版权所有

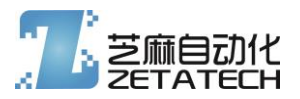

## 1. 接线说明

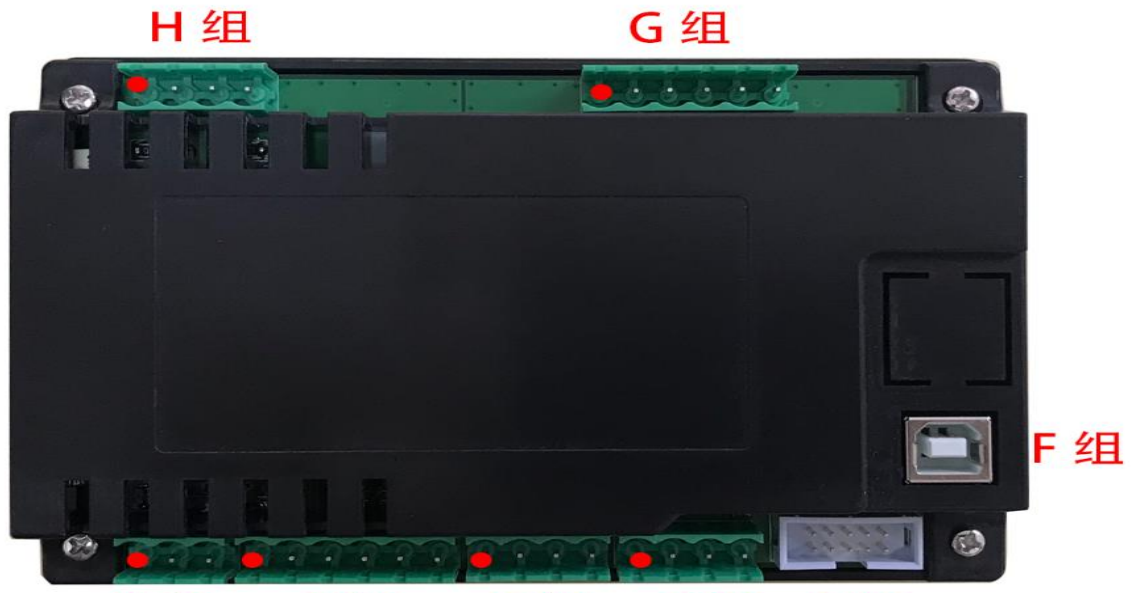

## A组 B组 C组 D组 E组

|            | 管脚序号           |                   |  |  |  |
|------------|----------------|-------------------|--|--|--|
| 组别         | 一律以左边红色点标志     |                   |  |  |  |
| 逆时针方向      | 脚为为1号脚         | 定义                |  |  |  |
|            | 1#             | 接地                |  |  |  |
|            |                |                   |  |  |  |
| A 组        | 2#             |                   |  |  |  |
| 24V 电源     |                | AC,18V 30W        |  |  |  |
| 输入         | 3#             | DC,24V 1A         |  |  |  |
|            | 1#             | 信号输入公共线(正)        |  |  |  |
|            | 2#             | 输入 0: 外部开关控制的手动旋切 |  |  |  |
|            | 3#             | 输入 1 (预留接口)       |  |  |  |
| B 组        | 4#             | 信号输入公共线(正)        |  |  |  |
| 外部输入       | 5# 输入 2 (预留接口) |                   |  |  |  |
| 检测         | 6#             | 输入 3 (预留接口)       |  |  |  |
|            | 1#             | 通道 B 加热输出(-)      |  |  |  |
|            | 2#             | 加热输出公共线(+)        |  |  |  |
| C 组        | 3#             | 通道 A 加热输出(-)      |  |  |  |
| 固态加热器输出    | 4#             | 加热输出公共线(+)        |  |  |  |
|            | 1#             | 接编码器电源-           |  |  |  |
| D 组        | 2#             | 接编码器信号线 B         |  |  |  |
| 4P 端子,编码器输 | 3#             | 接编码器信号线 A         |  |  |  |
| λ          | 4#             | 接编码器电源+           |  |  |  |

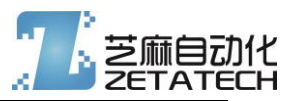

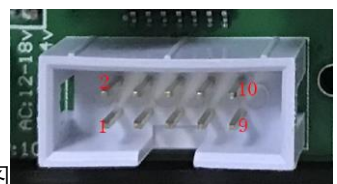

简牛 10P,序号参考右图

2: PTR (接打印机 BUSY 线) 3: RXD (接打印机 TXD) 5: TXD (接打印机 RXD) 7、8: VCC (接打印机电源+) 9、10: GND (接打印机电源-)

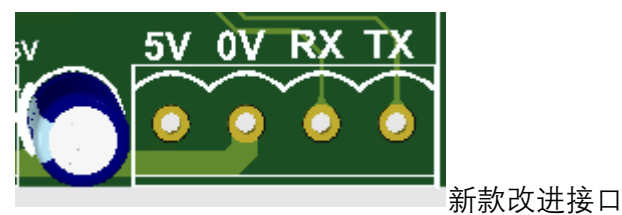

| F组            |                     |              |  |  |  |  |
|---------------|---------------------|--------------|--|--|--|--|
| USB-B 母座      | 连接 PC 短与上位机通讯用。默认不装 |              |  |  |  |  |
|               | 1#                  | 通道 A-PT100-R |  |  |  |  |
|               | 2#                  | 通道 A-PT100-G |  |  |  |  |
|               | 3#                  | 通道 A-PT100-G |  |  |  |  |
| G 组           | 4#                  | 通道 B-PT100-R |  |  |  |  |
| 5.08-6P 端子,温度 | 5#                  | 通道 B-PT100-G |  |  |  |  |
| 传感器输入         | 6#                  | 通道 B-PT100-G |  |  |  |  |
|               | 1#                  | 步进电机 B-      |  |  |  |  |
|               | 2#                  | 步进电机 B+      |  |  |  |  |
| H 组           | 3#                  | 步进电机 A-      |  |  |  |  |
| 步进电机输出        | 4#                  | 步进电机 A+      |  |  |  |  |

#### • 输入与输出

E组 232电平微型打印机 波特率 9600 输出

- ◆ PT100 传感器,单线标识的接 R 端子,双线标识的接两个 G 端子。(不同品牌规格的 PT100,测 量细节有差异,必须严格进行校准操作)
- ◆ 固态继电器驱动输出电压为供电电源电压-2V,正常连接 3-32V 直流控交流型固态继电器,外接 固态继电器与加热圈的功率匹配,建议预留>50%的功率余量。

#### ● 编码器的连接与使用

◆ 本控制器支持 400-2048 分辨率的编码器。编码器为 A、B 单路信号输入,控制器内部具有上拉

芝麻自动化 2021 4

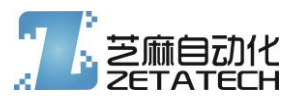

电阻。可以使用集电极开路输出的型号、或推挽输出的型号。

- ◆ 如果角度显示与实际需求相反,请将A、B信号线交换。
- 打印机的连接与使用
  - ◆ 打印机采用 232 电平的串口信号,打印机驱动电源 5V 3A (不要用于其它设备)。
  - ◆ 打印机通讯速率 9600bps (控制器内可以修改打印速率),通讯格式 8N1。请一定确认设备接入
     232 电平信号,可能会烧毁设备线路。
  - ◆ 连接线路时,4: RXD 连接打印机的 TXD 信号线;5: TXD 连接打印机的 RXD 信号线;3:
     BUSY/RE 连接打印机的 BUSY/RE。部分打印机需要将打印机的信号地与2:电源 0V 进行连接。
- 2. 运行界面与功能描述
  - 2.1 主界面

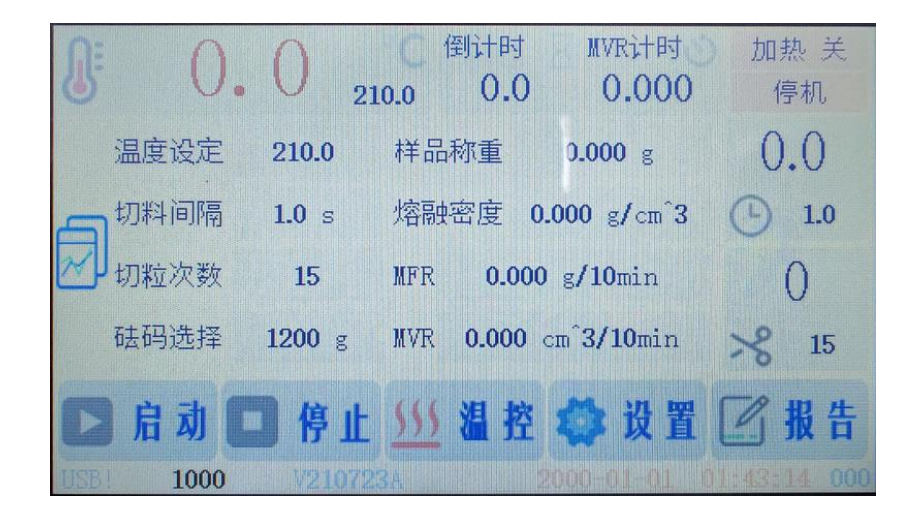

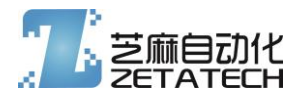

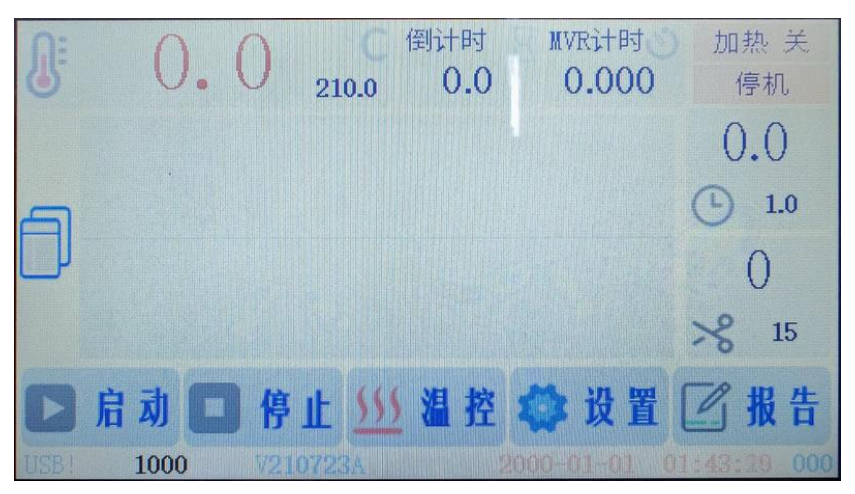

主界面由两个画面组成,一个是参数设置与状态显示,一个是温控曲线与状态显示,由切换按键进行切换。关机会自动记忆画面类型。

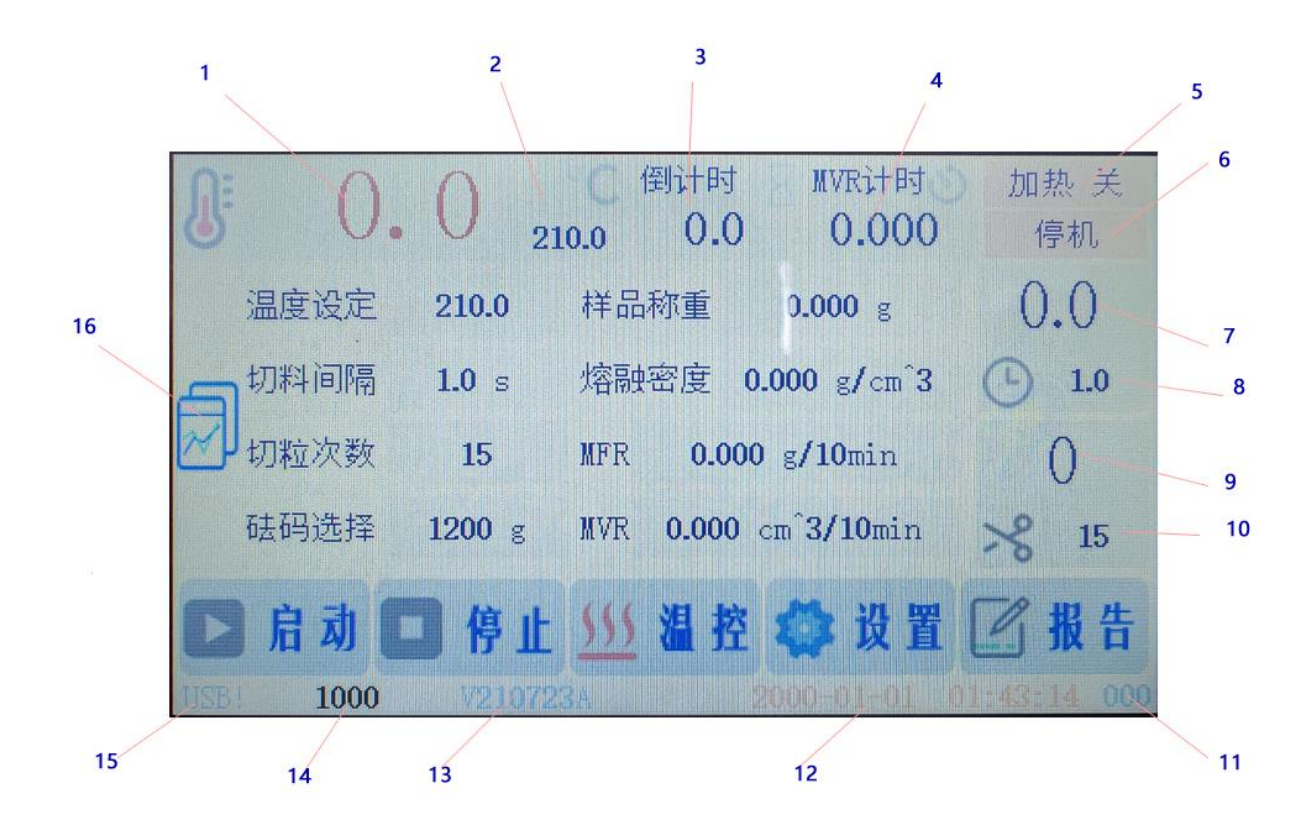

- 标1: 实时温度显示(内部设置选择通道或混合)
- 标 2: 当前的设置温度
- 标 3: 倒计时计时显示
- 标 4: MVR 测量时的计时器
- 标 5: 加热状态实时显示
- 标 6: 运行状态实时显示

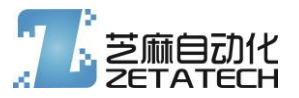

标 8: 切粒间隔时间设置

标7: 切粒间隔计时

- 标 9: 切粒计数
- 标 10: 总切料数量设置
- 标 11: 控制系统内部信息
- 标 12: <mark>实时日期时钟(如果由参数等待保存,显示为红色,此时不能断电关机)</mark>
- 标13: 软件版本
- 标 14: 实时编码器值
- 标15: U盘识别标志,无U盘或U盘不能识别时为灰色,U盘正常工作时为蓝色
- 标 16:页面切换按钮,用以切换主页面的显示
- 启动按钮: 启动切料计时计次动作
- 停止按钮: 停止运行,停止自动切料。二次点击停止按钮,可以复位各个计时器、倒计时等。
- 温控按钮: 启动/关闭加热温控
- 设置按钮: 进入系统参数设置页面
- 报告按钮: 进入数据报告页面

2.2 设置页面

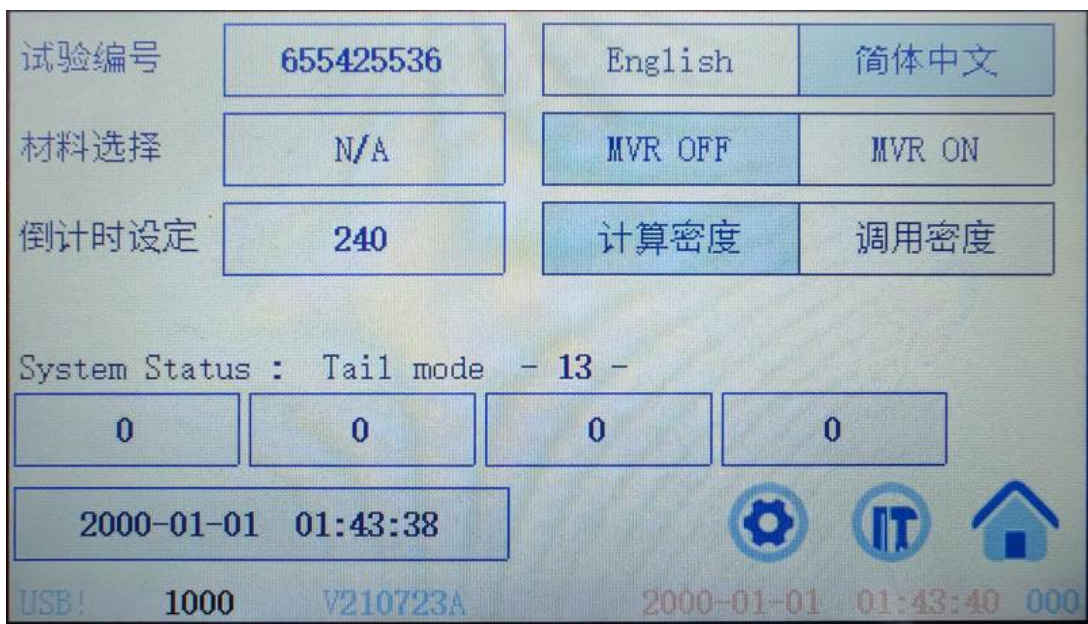

进入设置页面为一般性简单设置,包括试验报告用的编号、材料,倒计时时间。 计算密度: 试验测量得出质量法结果和体积法结果后,自动计算熔融密度。 调用密度: 试验测量得到体积法结果后,根据输入的熔融密度,换算为质量法结果。

MVR ON/OFF: 开启或关闭体积法测量功能

System Status: 系统激活状态显示, 显示 Trail 带有数字,则表示处于试用期,数字为剩余的开机次数。下方四个数字输入为激活码。用以解锁系统的试用限制。

最下方为时间日期的设置输入。

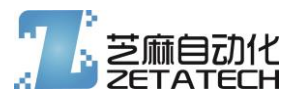

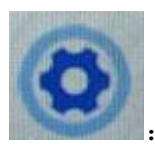

用以进入系统详细参数页面

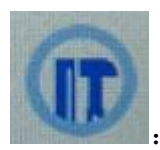

用以进入系统工具页面

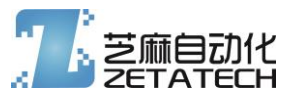

#### 2.3 系统详细参数页面1

| MVR Start | 1350     | Normal      | Reverse         |
|-----------|----------|-------------|-----------------|
| MVR Stop  | 1550     | CH1 OFF     | CH1 ON          |
| MVR End   | 1750     | CH2 OFF     | CH2 ON          |
| MVR Fix   | 1.0000   | 9600bps 192 | 200bps 38400bps |
| Filter    | 2        |             |                 |
| Password  | 0        | (           | 00              |
| USB! 1000 | V210723A | 2000-01-    | 01 01:43:45 00  |

MVR Start: 启动 MVR 计时的编码器位置参数
MVR Stop: 停止 MVR 计时的编码器位置参数
MVR End: 停止 MVR 试验,并触发试验停机,自动计算结果。
MVR Fix: MVR 计算结果的额外修正参数
Filter: 温度显示的滤波参数 0-5
Password: 设定密码

2.4 系统详细参数页面 2

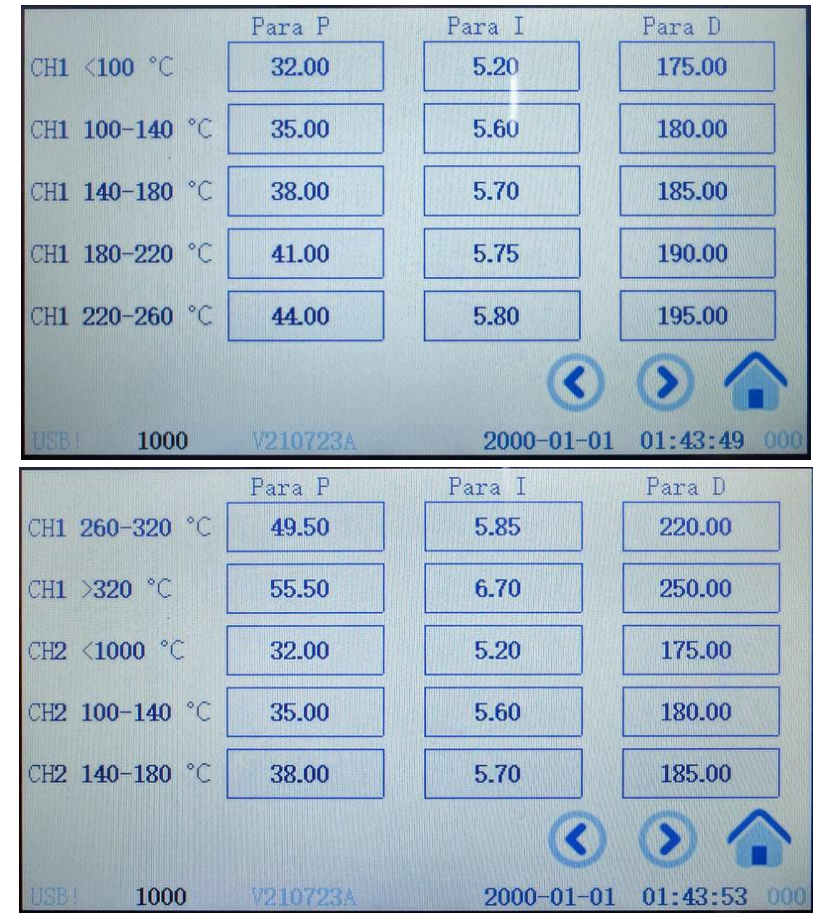

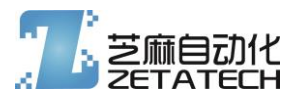

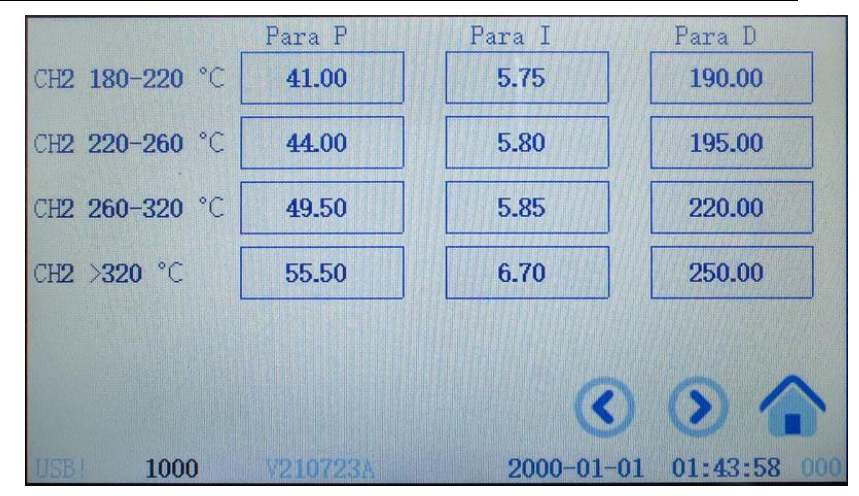

CH1 和 CH2 两个通道在不同温度段的 PID 参数, 出厂带有一组参数, 仅针对内部测试时稳定有效的, 实际装机后需要按实际情况调整 PID 参数。

#### 2.5 系统详细参数页面 3

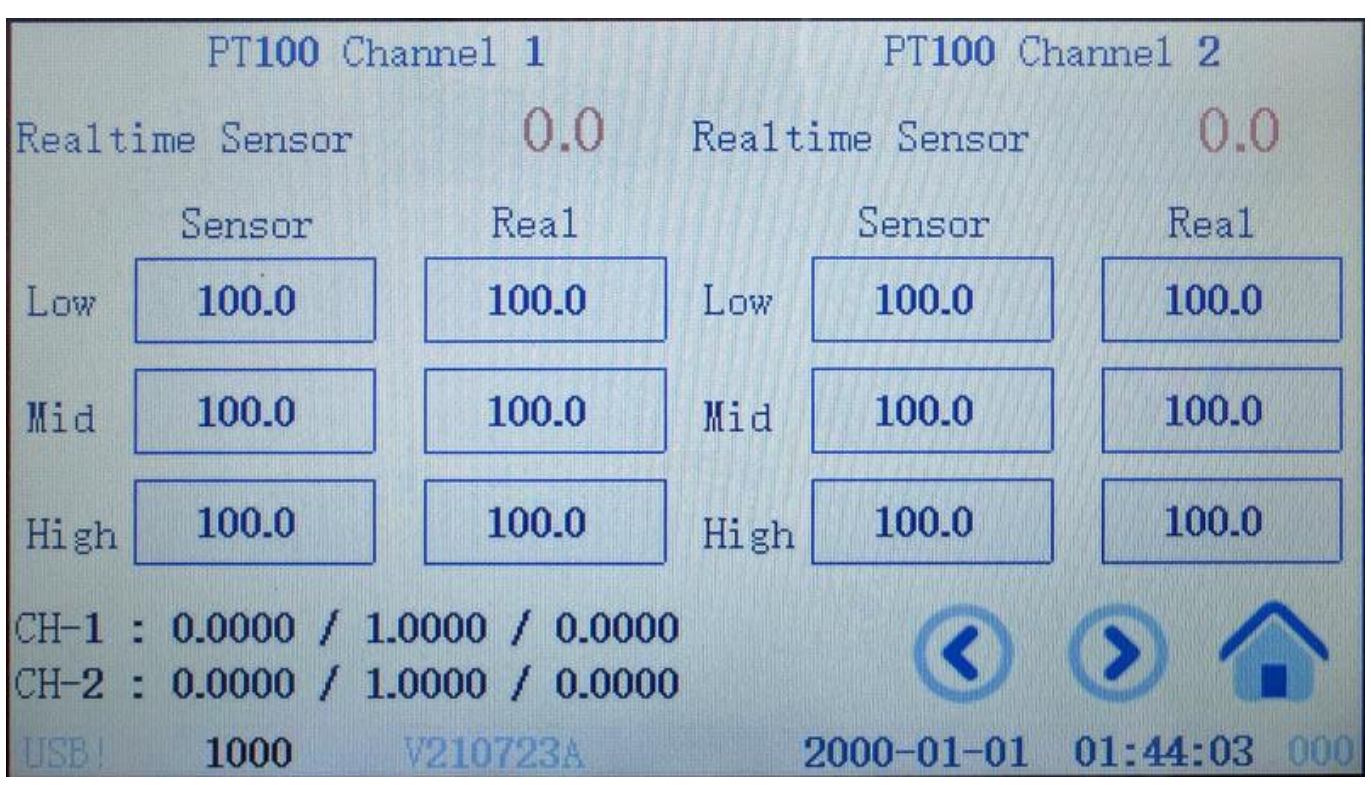

三点式二次曲线拟合温度校准参数页面。

操作流程如下:

- a) 设定一个较低的温度,开启加热(建议在100度以下)
- b) 等温度稳定后,测量实际炉体温度,并记录 Realtime Sensor 温度值和实际测量值 (Low 组)。
- c) 设定一个中间段的温度,开启加热
- d) 等温度稳定后,测量实际炉体温度,并记录 Realtime Sensor 温度值和实际测量值 (Mid组)

芝麻自动化 2021 10

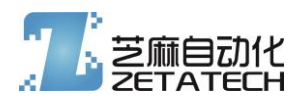

- e) 设定一个较高的温度,开启加热。(略高于实际需要的最高温度)
- f) 等温度稳定后,测量实际炉体温度,并记录 Realtime Sensor 温度值和实际测量值(High组)
- g) 关闭加热,将对应 CH1/CH2 通道的参数输入, Sensor 位置输入控制器显示值, Real 位置输入实际测量 值。
- h) 全部参数输入后,等待系统参数保存成功。
- i) 返回主页面,断电关机重启,使新校准参数产生作用。
- j) 开机后,回到校准页面,观察参数和计算校准值,是否正常。

#### 2.6 系统工具页面

| 系统重启      |           |
|-----------|-----------|
| USB保存参数   | USB调用参数   |
| FLASH保存参数 | FLASH调用参数 |
|           |           |

USB保存参数,可以将当前系统的全部参数保存到U盘中 USB调用参数,可以将U盘中的参数文件中的参数应用到本控制器。

将保存在 U 盘的数据文件,更名为 Z083MF\_System\_Preset.bin,就可以通过 USB 调用参数的方法,用 U 盘文件对控制器参数进行复原

FLASH 保存和调用参数,存储于控制器内的一个单独存储区域,和日常存储区域不冲突。如果点击调用参数,而在此之前未曾保存过参数,则会触发调用异常日常存储的数据。

2.7 数据报告页面

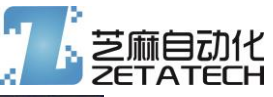

| 试验编号                                                      |     | 称重    | 计时    | MFR     | MVR                     | 密度                |  |
|-----------------------------------------------------------|-----|-------|-------|---------|-------------------------|-------------------|--|
| 0                                                         |     | g     | S     | g/10min | cm <sup>3/10</sup> min  | g/cm <sup>3</sup> |  |
| 测试温度<br>0.0 ℃                                             | 1   | 0.000 | 0.000 | 0.000   | 0.000                   | 0.000             |  |
| 切粒间隔                                                      | 2   | 0.000 | 0.000 | 0.000   | 0.000                   | 0.000             |  |
| 0.0 s<br>初始次数                                             | 3   | 0.000 | 0.000 | 0.000   | 0.000                   | 0.000             |  |
| 0<br>0                                                    | 4   | 0.000 | 0.000 | 0.000   | 0.000                   | 0.000             |  |
| 砝码重量<br>225 g                                             | 5   | 0.000 | 0.000 | 0.000   | 0.000                   | 0.000             |  |
| 材料类型                                                      | AVG | 0.000 | 0.000 | 0.000   | 0.000                   | 0.000             |  |
| N/A                                                       |     | _     |       | n m     | C1 (S)                  |                   |  |
| 0000-00-00 00:00:00 U - 0 0 0 0 0 0 0 0 0 0 0 0 0 0 0 0 0 |     |       |       |         |                         |                   |  |
| USB! 1000 V210723A                                        |     |       |       | 2000-0  | 2000-01-01 01:43:24 512 |                   |  |

数据报告页面,具有几大改进

- 一共 15 组可以存储的数据,更新选择的组别,每次试验自动将结果填充到选择的组
- 每组在添加数据的时候,会自动更新设置的试验编号、样品类型等参数
- 每组的试验日期都为最好一次更新数据的日期
- 每组5个试验结果,和一个平均值
- 点击打印时,如果 U 盘正常状态,则会同步的输出一份报告到 U 盘。

| 试验编号          |     | 称重      | 计时    | MFR     | MVR                    | 密度                |
|---------------|-----|---------|-------|---------|------------------------|-------------------|
| 0             |     | g       | S     | g/10min | cm <sup>3</sup> /10min | g/cm <sup>3</sup> |
| 测试温度<br>0.0 ℃ | 1   | 0.000   | 0.000 | 0.000   | 0.000                  | 0.000             |
| 切粒间隔          | 2   | 0.000   | 0.000 | 0.000   | 0.000                  | 0.000             |
| 0.0 s<br>和波波数 | 3   | 0.000   | 0.000 | 0.000   | 0.000                  | 0.000             |
| 0<br>0        | 4   | 0.000   | 0.000 | 0.000   | 0.000                  | 0.000             |
| 砝码重量<br>225 g | 5   | 0.000   | 0.000 | 0.000   | 0.000                  | 0.000             |
| 材料类型          | AVG | 0.000   | 0.000 | 0.000   | 0.000                  | 0.000             |
| N/A           |     | m       | -     | 0       | 15 0                   | ~                 |
|               |     |         |       |         |                        |                   |
| USB 1000      | V.  | 210723/ | 1     | 2000-0  | 1-01 01:43:            | 35 000            |

3. PC 控制说明

PC 控制软件的说明,界面图、功能描述、使用说明

对于 PC 具有导出文件的程序,需要对导出文件做样板截图。

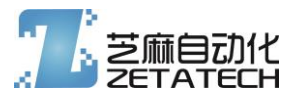

4. 特殊功能说明

包括激活、特殊开关等等

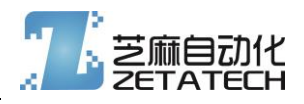

插入带有尺寸的外形图片,对机械尺寸、安装尺寸进行描述

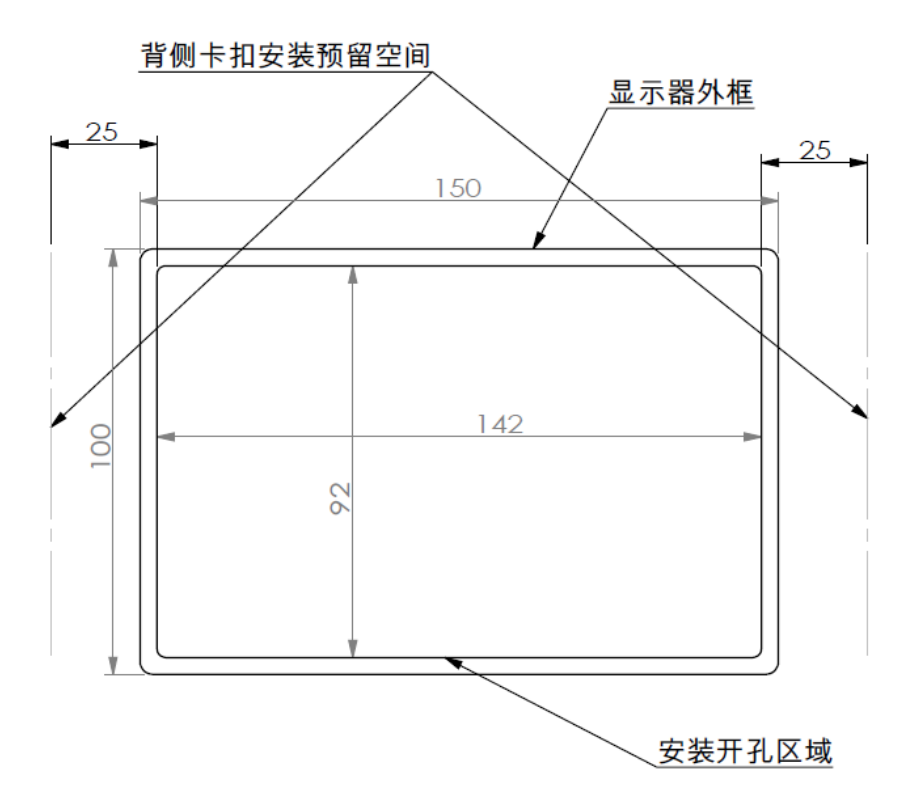

无锡芝麻自动化科技有限公司 地址: 江苏省无锡市惠山区惠山万达 B2210 电话:0510-83598350 手机:13771081915 邮箱:2023098792@qq.com 服务支持的一般说明

特别注意: 通用激活码 137-7108-1915-8888